# **O** pacifico

#### Ingresa al portal Somos Corredores somoscorredores.pacifico.com.pe

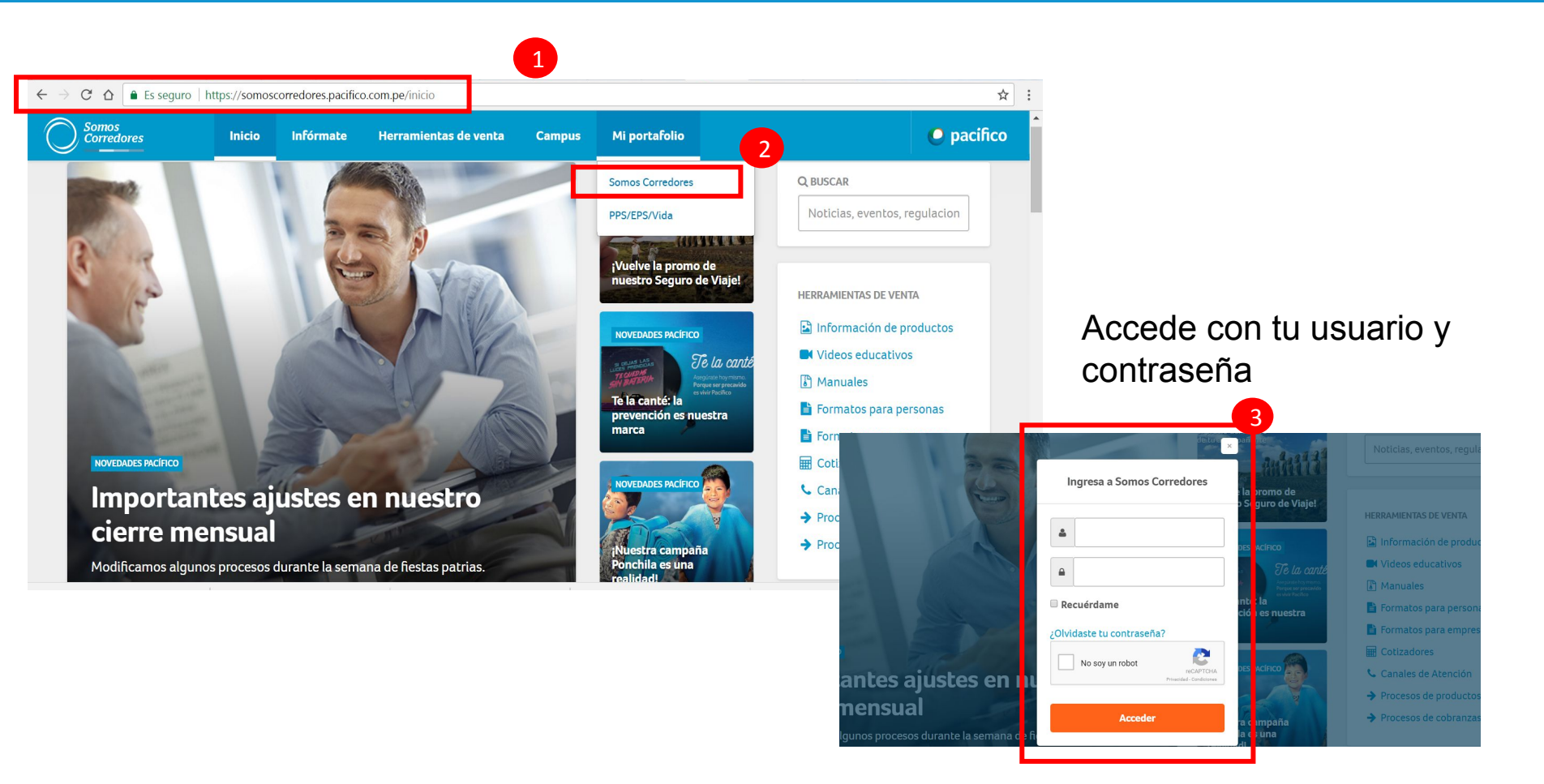

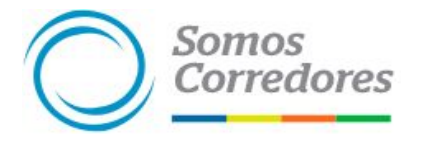

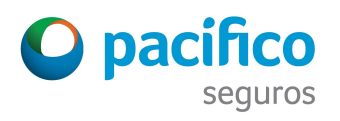

## Guía cotizador CAR

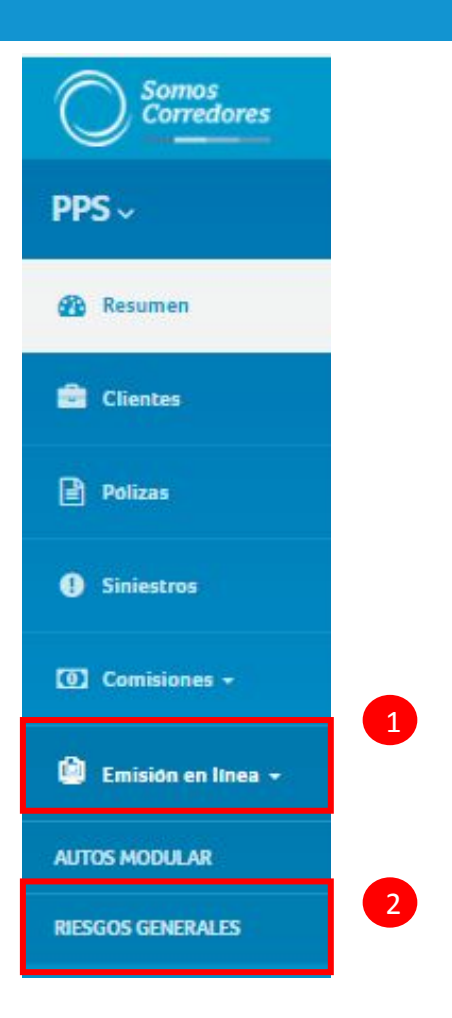

Somos Corredores

- 1. Ingresa al módulo Emisión en línea
- 2. Luego haz click sobre Riesgos Generales

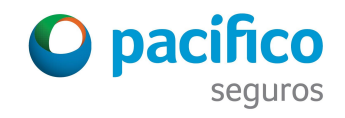

### Iniciar la cotización

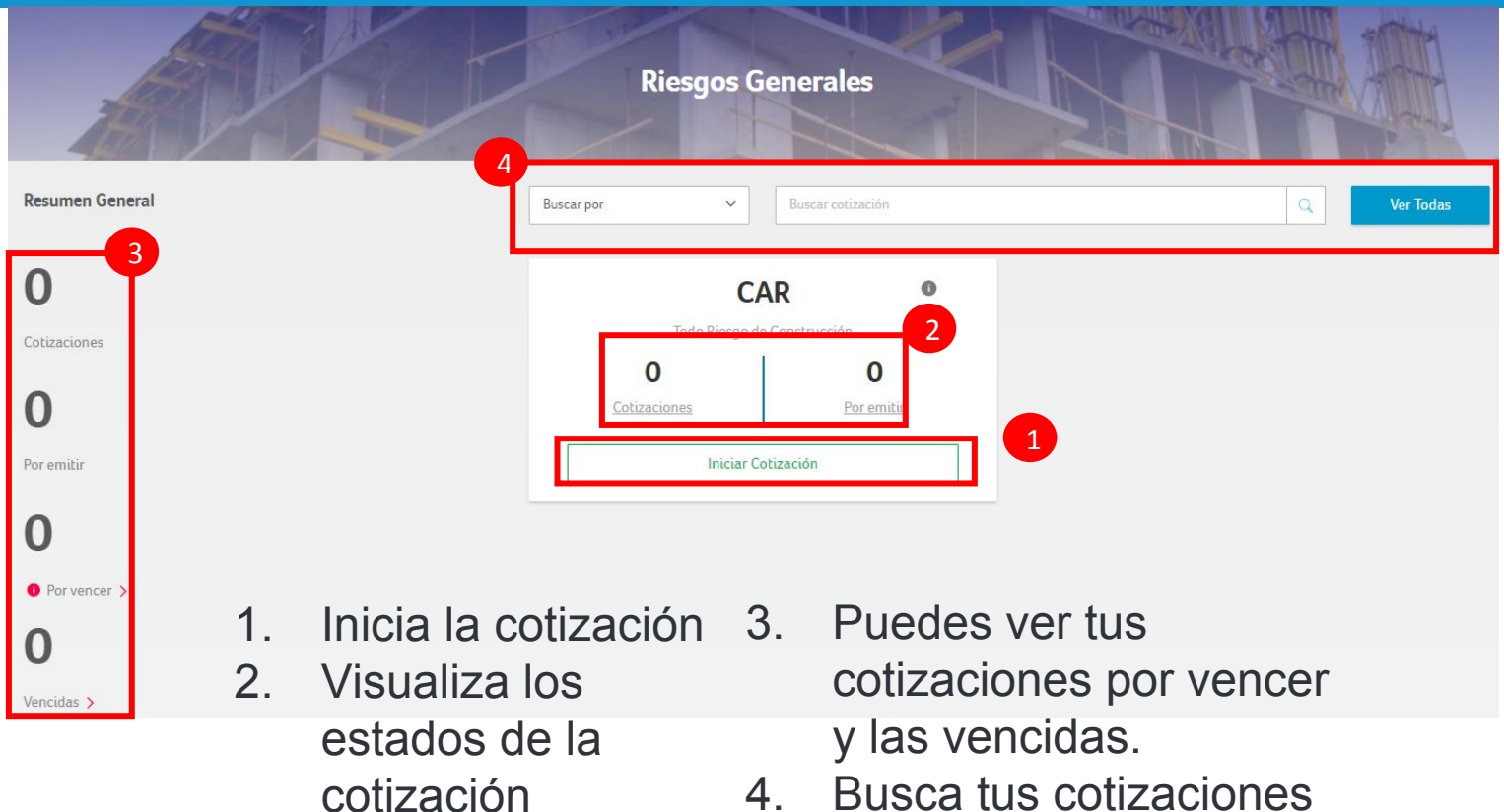

4. Busca tus cotizaciones para retomarlas.

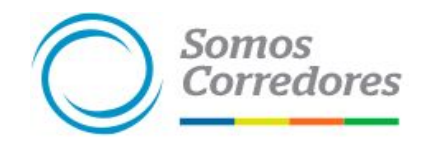

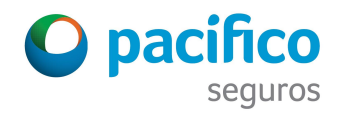

### Buscar y retomar cotización

| The                                    | The second                                                                          |                                                                                                    | Riesgos General                                                                                 | es                                              |                                                             | Carly Ad                                                                                                    |                       |
|----------------------------------------|-------------------------------------------------------------------------------------|----------------------------------------------------------------------------------------------------|-------------------------------------------------------------------------------------------------|-------------------------------------------------|-------------------------------------------------------------|----------------------------------------------------------------------------------------------------|-----------------------|
| RUC                                    |                                                                                     | ← Buscar cotización                                                                                                    |                                                                                                 |                                                 | Q                                                           | Ver Todas                                                                                                    |                       |
| iltrar por estado                      | 8                                                                                   |                                                                                                    |                                                                                                 |                                                 | 4                                                           |                                                                                                    |                       |
| TOD                                    | AS                                                                                  | COTIZACIONES POR EMITIR                                                                                                    | POR VENCER                                                                                      | VENCIDAS                                        |                                                             |                                                                                                    |                       |
| <b>esultados de E</b><br>TIPO          | 3úsqueda 50 resultados<br>RUC/DNI                                                   | RAZÓN SOCIAL                                                                                                    | SUM. ASEGURADA                                                                                  | ÷ PRIMA TOTAL                                   | VIGENCIA                                                    | 2<br>estado                                                                                                    | 0                     |
| 11111111111                            |                                                                                     |                                                                                                    |                                                                                                 |                                                 |                                                             |                                                                                                    |                       |
| CAR                                    | 20117761755                                                                         | AR INMOBILIARIA CONTRATISTA                                                                                                    | \$ 2 000 000.00                                                                                 | \$ 3 902.93                                     | 11 Días                                                     | S En Cotizacion                                                                                                    | 0                     |
| CAR                                    | 20117761755<br>20424449521                                                          | AR INMOBILIARIA CONTRATISTA<br>EDIFICACIONES CAPRICORNIO                                                                                                    | \$ 2 000 000.00                                                                                 | \$ 3 902.93<br>0                                | 11 Días<br>11 Días                                          | En Cotizacion En Cotizacion                                                                                                    | 0                     |
| CAR<br>CAR<br>CAR                      | 20117761755<br>20424449521<br>20513723874                                           | AR INMOBILIARIA CONTRATISTA<br>EDIFICACIONES CAPRICORNIO<br>SHAMROCK                                                                                                    | \$ 2 000 000.00<br>0<br>\$ 120 000.00                                                           | \$ 3 902.93<br>0<br>\$ 217.18                   | 11 Dias<br>11 Dias<br>11 Dias                               | <ul> <li>∑ En Cotizacion</li> <li>∑ En Cotizacion</li> <li>→ Por Emitir</li> </ul>                                                                | 0<br>0<br>0           |
| CAR<br>CAR<br>CAR<br>CAR               | 20117761755<br>20424449521<br>20513723874<br>20552576552                            | AR INMOBILIARIA CONTRATISTA<br>EDIFICACIONES CAPRICORNIO<br>SHAMROCK<br>GRUPO INMOBILIARIO INMGENIO SAC                                                                           | \$ 2 000 000.00<br>0<br>\$ 120 000.00<br>5/ 8 635 684.00                                        | \$ 3 902.93<br>0<br>\$ 217.18<br>5/0            | 11 Días<br>11 Días<br>11 Días<br>7 Días                     | <ul> <li>∑ En Cotizacion</li> <li>∑ En Cotizacion</li> <li>→ Por Emitir</li> <li>∑ En Cotizacion</li> </ul>                                       | 0<br>9<br>0           |
| CAR<br>CAR<br>CAR<br>CAR<br>CAR        | 20117761755<br>20424449521<br>20513723874<br>20552576552<br>41889263                | AR INMOBILIARIA CONTRATISTA<br>EDIFICACIONES CAPRICORNIO<br>SHAMROCK<br>GRUPO INMOBILIARIO INMGENIO SAC<br>NATALIA INES BURGA GER DE NIERI                                        | \$ 2 000 000.00<br>0<br>\$ 120 000.00<br>\$/8 635 684.00<br>\$ 10 000 000.00                    | \$3902.93<br>0<br>\$217.18<br>5/0<br>\$0        | 11 Dias<br>11 Dias<br>11 Dias<br>7 Dias<br>0 Dias           | <ul> <li>∑ En Cotizacion</li> <li>∑ En Cotizacion</li> <li>→ Por Emitir</li> <li>∑ En Cotizacion</li> <li>X Vencido</li> </ul>                    | 0<br>0<br>0<br>0      |
| CAR<br>CAR<br>CAR<br>CAR<br>CAR<br>CAR | 20117761755<br>20424449521<br>20513723874<br>20552576552<br>41889263<br>20525855547 | AR INMOBILIARIA CONTRATISTA<br>EDIFICACIONES CAPRICORNIO<br>SHAMROCK<br>GRUPO INMOBILIARIO INMGENIO SAC<br>NATALIA INES BURGA GER DE NIERI<br>GRUPO INMOBILIARIO IMAGINA (RIPLEY) | \$ 2 000 000.00<br>0<br>\$ 120 000.00<br>5/ 8 635 684.00<br>\$ 10 000 000.00<br>\$ 1 000 000.00 | \$3902.93<br>0<br>\$217.18<br>5/0<br>\$0<br>\$0 | 11 Dias<br>11 Dias<br>11 Dias<br>7 Dias<br>0 Dias<br>0 Dias | <ul> <li>∑ En Cotizacion</li> <li>∑ En Cotizacion</li> <li>→ Por Emitir</li> <li>∑ En Cotizacion</li> <li>X Vencido</li> <li>X Vencido</li> </ul> | 0<br>0<br>0<br>0<br>0 |

- 1. Filtra según el estado 3. Retoma tus de la cotización cotizaciones
- 2. Observa la información de tu cotización

Somos

Corredores

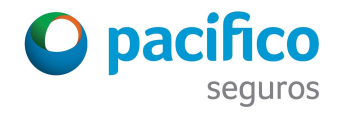

#### Datos del constructor

|                                                                                                    | 1. Datos del Constructor y Contratante<br>Saber estos datos nos permitirá darte una cotización exacta |                                                                                                    |
|----------------------------------------------------------------------------------------------------|----------------------------------------------------------------------------------------------------|----------------------------------------------------------------------------------------------------|
| Datos del Constructor<br>Empresa Constructora<br>Otros<br>Tipo de Documento<br>RUC<br>O El contratante es el mismo que el constructor. | <ul> <li>Número de Documento</li> <li>ej. 12345678901</li> </ul>                                      | Construcción de Edificios         Aplicable a construcciones verticales. Se indemnizarán todos los daños que sufran los bienes asegurados durante la vigencia de seguro.         No son asegurables los proyectos parciales ni saldos de obra, n aquellas construcciones de adobe, arcilla, quincha, sillar o materiales similares. |
| Tipo de Documento<br>RUC                                                                                                    | Número de Documento                                                                                   |                                                                                                    |

1. Busca la empresa constructora

Guardar y Salir

Somos

Corredores

- 2. De no encontrarla, coloca otros y búscala con el número de documento
- Si la empresa constructora es igual al contratante, haz click aquí

Continuar

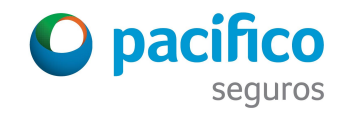

#### Datos del contratante

| Datos del Constructor                            |                              |      |   |                                                                | D                                                                      |
|--------------------------------------------------|------------------------------|------|---|----------------------------------------------------------------|------------------------------------------------------------------------|
| Empresa Constructora                             |                              |      |   | Seguro de Constr                                               | ucción de Edificios                                                    |
| Otros                                            | ~                            |      |   | Anlicable a construcciones verti                               | cales. Se indemnizarán todos los                                       |
|                                                  |                              |      |   | daños que sufran los bienes as                                 | egurados durante la vigencia del                                       |
| Tipo de Documento                                | Número de Documento          |      |   | seguro.                                                        |                                                                        |
| RUC                                              | ✓ ej. 12345678901            |      | Q | No son asegurables los proyect<br>aquellas construcciones de a | os parciales ni saldos de obra, ni<br>dobe, arcilla, quincha, sillar o |
| ◯ El contratante es el mismo que el constructor. |                              |      | 1 | materiales sumares.                                            |                                                                        |
| Datos del Contratante                            |                              |      |   |                                                                |                                                                        |
| Tipo de Documento                                | Número de Documento          |      |   |                                                                |                                                                        |
| DNI                                              | ∽ 70377401                   |      | ٩ | 2                                                              |                                                                        |
| Nombre del Contratante                           | Apellido Paterno del Contrat | ante |   |                                                                |                                                                        |
| ALEXANDRE YASUNORI                               | MOROMIZATO                   |      |   |                                                                |                                                                        |
| Apellido Materno del Contratante                 |                              |      |   |                                                                |                                                                        |
| ТАЛАКА                                           |                              |      |   |                                                                |                                                                        |
|                                                  |                              |      |   |                                                                |                                                                        |
|                                                  |                              |      |   |                                                                |                                                                        |

Guardar y Salir

Somos

*Corredores* 

- Continuar
- Busca al contratante por su número de documento
- 2. Selecciona la lupa para realizar la búsqueda
- Si está en nuestra BD se completarán los campos en automático
- 4. De lo contrario, debes llenar los campos vacíos

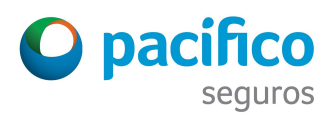

#### Datos de la obra

|                       |   |                 | < 2. Datos                 | de la obra 🚿 🚽                    |   | RECEN                 |                   |
|-----------------------|---|-----------------|----------------------------|-----------------------------------|---|-----------------------|-------------------|
| 7                     |   |                 | Saber estos datos nos perm | itirá darte una cotización exacta |   |                       | CI-IX MIL         |
| Sobre la Obra         |   |                 |                            |                                   |   | 1                     | )                 |
| Tipo de Obra 🕕        |   |                 |                            |                                   |   |                       | <b>*</b> /        |
| Edificios de Oficinas |   | ~               |                            |                                   |   | Resumen de            | e la Póliza       |
| Número de Pisos       |   |                 | Número de Sótano           |                                   |   | Datos del Contratante | 2                 |
|                       |   |                 |                            |                                   |   | Razón Social          | CONSORCIO DH MONT |
| 1 ριso                |   | ~               | 1 sótano                   |                                   | ~ | RUC                   | 20521164906       |
|                       |   |                 | ⊖ Semisótanos              |                                   |   | Datos del Constructor | 2                 |
| Departamento          |   | Provincia       |                            | Distrito                          |   | Razón Social          | CONSORCIO DH MONT |
| Lima                  | ~ | Lima            | ~                          | Lima                              | ~ | RUC                   | 20521164906       |
| Tipo de Calle         |   | Nombre de Calle |                            | Número de Calle                   |   |                       |                   |
| Avenida               | ~ | ABCNSN          |                            | 125                               |   |                       |                   |

- 1. Ingresa los datos de la obra
- 2. Si requieres de campos adicionales de dirección, haz click aquí.

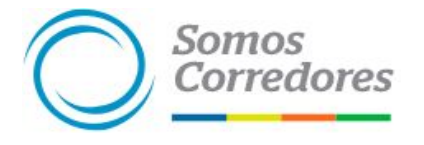

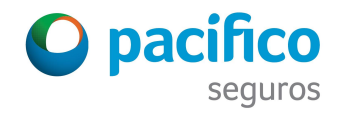

#### Datos de la obra

| Tipo de Calle                   |                       | Nombre de Calle                          |            |                         | Ν        | úmero de Calle |                                       |    |         |
|---------------------------------|-----------------------|------------------------------------------|------------|-------------------------|----------|----------------|---------------------------------------|----|---------|
| Avenida                         | ~                     | ABCNSN                                   |            |                         |          | 125            |                                       |    |         |
| O Agregar detalle de dirección  |                       |                                          |            |                         |          |                |                                       | 1  |         |
| Sobre el período de la obr      | a                     |                                          |            |                         |          |                |                                       |    |         |
| Inicio de la Obra               |                       |                                          | Duració    | n                       |          |                |                                       |    |         |
| 14/09/18                        |                       | ~                                        | 12         | Meses                   |          |                | ·~ .                                  |    |         |
| Período de Mantenimiento        |                       |                                          |            |                         |          |                |                                       |    |         |
| Duración de Período de Mantenim | ento                  |                                          |            |                         |          |                |                                       |    |         |
| 10 Meses                        |                       |                                          |            |                         |          |                |                                       |    |         |
|                                 |                       |                                          |            |                         |          |                |                                       |    |         |
| Porcentaje de avance de la Obra |                       | Importante:<br>Declaro que la obra no ha | a tenido n | ingún siniestro en el a | avan     | ce de su obra  |                                       |    |         |
| 2%                              | ~                     |                                          |            |                         | 1983942) |                |                                       |    |         |
|                                 |                       |                                          |            |                         |          |                |                                       |    |         |
|                                 | 7                     |                                          |            |                         |          |                | <b>6</b>                              | 6  |         |
| Guardar y Salır                 |                       |                                          |            |                         | _        |                | Continuar                             |    |         |
| 1.                              | Ingresas las          | fecha de inicio de                       | obra       | a, duración             | 2        | 2. Ingres      | sa el porcentaje de                   |    |         |
|                                 | a) Inicio             | de obra: no puede                        | e ser      | retroactiva             |          | a)             | Si el inicio de obra es               | S  |         |
|                                 | b) Inicio (<br>futuro | de obra: máximo                          | 2 me       | ses a                   |          | ,              | futuro, el porcentaje de avance es 0% |    |         |
| Somos                           | c) Duraci             | ión de la obra: ma                       | áximo      | 24 meses                |          | b)             | Al ingresar un                        |    |         |
| Corredor                        | es) Period            | lo de mantenimie                         | nto: r     | náximo 12               |          |                | porcentaje mayor a                    | VP | α       |
| <u>ا ا ا</u>                    | obra                  | s y menor a la dur                       | aciór      | i ue la                 |          |                | la declaración jurada                 | 1  | seguros |

## Datos de la póliza

|                                                                                                    | Saber estos datos ne                                                                       | atos de la Póliza                                                                                                    |                                                                                                    |                                                                                                    |
|----------------------------------------------------------------------------------------------------|--------------------------------------------------------------------------------------------|----------------------------------------------------------------------------------------------------|----------------------------------------------------------------------------------------------------|----------------------------------------------------------------------------------------------------|
| nicio de vigencia                                                                                                    | Fin de vigencia                                                                            |                                                                                                    |                                                                                                    |                                                                                                    |
| 14/09/18                                                                                                    | × 14/09/19                                                                                 |                                                                                                    |                                                                                                    | ٧                                                                                                    |
|                                                                                                    |                                                                                            |                                                                                                    | Resumen de                                                                                                    | e la Póliza                                                                                                    |
| Sobre la cobertura, sumas aseguradas y deduci                                                                        | ibles                                                                                      |                                                                                                    | Datos del Constructor                                                                                                    |                                                                                                    |
| Valor de la obra                                                                                                    |                                                                                            | 4                                                                                                    | Razón Social                                                                                                    | CONSORCIO DH MONT                                                                                                 |
| \$ 🗸 1 000 000                                                                                                    |                                                                                            | Ver Coberturas                                                                                                    | PLIC                                                                                                    | 20521164906                                                                                                    |
|                                                                                                    |                                                                                            |                                                                                                    | RUC                                                                                                    | LUDEINUHJUU                                                                                                    |
|                                                                                                    |                                                                                            |                                                                                                    | Datos del Contratante                                                                                                    | 2002/104500                                                                                                    |
| Coberturas Fijas                                                                                                    |                                                                                            |                                                                                                    | Datos del Contratante<br>Razón Social                                                                                                    |                                                                                                    |
| Coberturas Fijas<br>COBERTURA                                                                                        | SUMA ASEGURADA                                                                             | DEDUCIBLES                                                                                                    | Datos del Contratante<br>Razón Social<br>RUC                                                                                                    | CONSORCIO DH MONT<br>20521164906                                                                                  |
| Coberturas Fijas<br>COBERTURA                                                                                        | SUMA ASEGURADA                                                                             | DEDUCIBLES                                                                                                    | Datos del Contratante<br>Razón Social<br>RUC<br>Datos de la Obra                                                                                                    | CONSORCIO DH MONT<br>20521164906                                                                                  |
| Coberturas Fijas<br>COBERTURA                                                                                        | SUMA ASEGURADA<br>\$ 1 000 000.00                                                          | DEDUCIBLES<br>5% del monto indemnizable min \$ 2 500.00                                                                                                    | Datos del Contratante<br>Razón Social<br>RUC<br>Datos de la Obra<br>Tipo de Obra                                                                                                    | LODELTIONOU<br>CONSORCIO DH MONT<br>20521164906<br>Ledificios de Oficinas                                         |
| Coberturas Fijas<br>COBERTURA                                                                                        | SUMA ASEGURADA<br>\$ 1 000 000.00                                                          | DEDUCIBLES<br>5% del monto indemnizable min \$ 2 500.00                                                                                                    | Datos del Contratante<br>Razón Social<br>RUC<br>Datos de la Obra<br>Tipo de Obra<br>Número de pisos                                                                                      | LODELTONGO<br>S<br>CONSORCIO DH MONT<br>20521164906<br>S<br>Edificios de Oficinas                                 |
| Coberturas Fijas<br>COBERTURA<br>A - Básica.<br>3 - Terremoto, temblor, Maremoto                                     | SUMA ASEGURADA<br>\$ 1 000 000.00<br>\$ 1 000 000.00                                       | DEDUCIBLES<br>5% del monto indemnizable min \$ 2 500.00<br>10% del monto indemnizable min \$ 5 000.00                                                                                            | Datos del Contratante<br>Razón Social<br>RUC<br>Datos de la Obra<br>Tipo de Obra<br>Número de pisos<br>Número de sótanos                                                                 | LOSE HONGO<br>CONSORCIO DH MONT<br>20521164906<br>S<br>Edificios de Oficinas<br>1                                 |
| Coberturas Fijas<br>COBERTURA<br>A - Básica.<br>3 - Terremoto, temblor, Maremoto<br>C - Avenida, Inundación, Lluvia. | SUMA ASEGURADA<br>\$ 1 000 000.00<br>\$ 1 000 000.00<br>\$ 1 000 000.00                    | DEDUCIBLES<br>5% del monto indemnizable min \$ 2 500.00<br>10% del monto indemnizable min \$ 5 000.00                                                                                            | Noce         Datos del Contratante         Razón Social         RUC         Datos de la Obra         Tipo de Obra         Número de pisos         Número de sótanos         Departamento | LODELTICHOU<br>CONSORCIO DH MONT<br>20521164906<br>LEdificios de Oficinas<br>1<br>1<br>1<br>Lima                  |
| Coberturas Fijas<br>COBERTURA<br>A - Básica.<br>3 - Terremoto, temblor, Maremoto<br>C - Avenida, Inundación, Lluvia. | SUMA ASEGURADA<br>\$ 1 000 000.00<br>\$ 1 000 000.00<br>\$ 1 000 000.00                    | DEDUCIBLES<br>5% del monto indemnizable min \$ 2 500.00<br>10% del monto indemnizable min \$ 5 000.00<br>10% del monto indemnizable min \$ 5 000.00                                              | Noc<br>Datos del Contratante<br>Razón Social<br>RUC<br>Datos de la Obra<br>Tipo de Obra<br>Número de pisos<br>Número de sótanos<br>Departamento<br>Provincia                             | LODELTICHOU<br>CONSORCIO DH MONT<br>20521164906<br>Ledificios de Oficinas<br>1<br>1<br>Lima<br>Lima               |
| Coberturas Fijas<br>COBERTURA<br>A - Básica.<br>3 - Terremoto, temblor, Maremoto<br>C - Avenida, Inundación, Lluvia. | SUMA ASEGURADA<br>\$ 1 000 000.00<br>\$ 1 000 000.00<br>\$ 1 000 000.00<br>\$ 1 000 000.00 | DEDUCIBLES<br>5% del monto indemnizable min \$ 2 500.00<br>10% del monto indemnizable min \$ 5 000.00<br>10% del monto indemnizable min \$ 5 000.00<br>5% del monto indemnizable min \$ 2 500.00 | Noc<br>Datos del Contratante<br>Razón Social<br>RUC<br>Datos de la Obra<br>Tipo de Obra<br>Número de pisos<br>Número de sótanos<br>Departamento<br>Provincia<br>Distrito                 | LODELTICHOU<br>S<br>CONSORCIO DH MONT<br>20521164906<br>S<br>Edificios de Oficinas<br>1<br>1<br>1<br>Lima<br>Lima |

- 1. Si el inicio de obra es hoy, el inicio de vigencia se autocompleta.
- 2. Si la fecha de inicio de obra es futuro, podrás ingresar el inicio de vigencia

Somos

- 3. Si cuenta con un avance de obra, podrás colocar la fecha de inicio con 15 días de retroactividad Corredores
- 4. Coloca el valor de la obra
- 5. Haz click en ver Cobertura
- 6 Valor la obra máximo 10 millones de dólares.

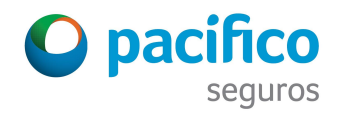

#### Condiciones de pago

| Cáme la decare page 2 Al central of to 4 surface | de pago<br>e una cotización exacta |                            |
|--------------------------------------------------|------------------------------------|----------------------------|
| Descuentos                                       | Resumer                            | n de la Póliza             |
| Descuento Comercial 🕥                            | Datos del Constructor              | 2                          |
| 5.00 8/ 11-15.5%                                 | Razón Social                       | CONSORCIO DH MONT          |
| of classifier of UU.c                            | RUC                                | 20521164906                |
| Anlicar abora                                    | Datos del Contratante              |                            |
|                                                  | RUC                                | 20521164906                |
|                                                  | Datos de la Obra                   |                            |
| mision Corredor 😈                                | Tipo de Obra                       | -<br>Edificios de Oficinas |
| 15.00 % Hasta 0%                                 | Número de pisos                    | 1                          |
|                                                  | Número de sótanos                  | 1                          |
| Aplicar ahora Limpiar Descuentos                 | Departamento                       | Lima                       |
|                                                  | Provincia                          | Lima                       |
|                                                  | Distrito                           | Lima                       |
|                                                  | PRIMA TOTAL A PAGAR                | 14/09/18                   |
|                                                  | \$ 1 652.44                        | 2.00%                      |
|                                                  | Datos de la Póliza                 | 2                          |
|                                                  | Inicio de Vigencia                 | 14/09/2018                 |

- 1. Selecciona la forma de pago: Al contado o en cuatro cuotas.
- Somos Corredores
- 2. Aplica los descuentos comercial y contra comisión
- 3. Verifica la prima
- 4. Revisa toda la información colocada previamente

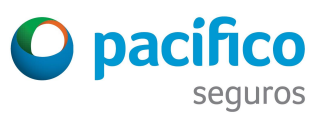

Solo podrás aplicar las 4 cuotas sin interés, si la duración de la obra es mayor a 120 días.

#### Resumen de cotización

| Scornst Internate Herri | nmientas de venta Campus Mi portafolio |                   |                      |                                       |
|-------------------------|----------------------------------------|-------------------|----------------------|---------------------------------------|
| 5 <b>.</b>              |                                        |                   |                      | 1                                     |
|                         |                                        |                   |                      |                                       |
| Sentes                  | CAR-0000000061                         |                   |                      | 1 1 1 1 1 1 1 1 1 1 1 1 1 1 1 1 1 1 1 |
| Allow .                 | DATOS DEL CONSTRUCTOR                  |                   |                      | SIDMAR                                |
| PELLA                   | RUC                                    | RAZÓN SOCIAL      |                      |                                       |
| Sviestros               | 20521164906                            | CONSORCIO DH MONT |                      |                                       |
| omásiones -             | DATOS DEL CONTRATANTE                  |                   |                      |                                       |
| inisión en linea +      | RUC                                    | RAZÓN SOCIAL      |                      | 2 A 1997 1 1997                       |
|                         | 20521164906                            | CONSORCIO DH MONT |                      |                                       |
|                         | DATOS DE LA OBRA                       |                   |                      | SIDITAR                               |
|                         | TIPO                                   | NUMERO DE DISOS   | NUMERO DE SÓTANOS    |                                       |
|                         | Edificios de Oficinas                  | 1                 | 1                    |                                       |
|                         | DEPARTAMENTO                           | PROVINCIA         | DISTRITO             |                                       |
|                         | Lima                                   | Lima              | Lima                 |                                       |
|                         | DIRECCIÓN                              |                   |                      |                                       |
|                         | Avenida ABCNSN 125                     |                   |                      |                                       |
|                         | PERIODO DE LA OBRA                     |                   |                      | STOTAR                                |
|                         | INCIO                                  | DURACIÓN          | PORCENTAIE DE AVANCE |                                       |
|                         | 14/09/18                               | 12 meses          | 2%                   |                                       |
|                         | PERIODO DE MANTENIMIENTO               |                   |                      |                                       |
|                         | 10 meses                               |                   |                      |                                       |
|                         | DATOS DE LA PÓLIZA                     |                   |                      | SIDITAR                               |
|                         | INICIO DE VIGENCIA                     | FIN DE VIGENCIA   | VALOR DE LA OBRA     |                                       |
|                         | 14/09/18                               | 14/09/19          | \$ 1 000 000.00      |                                       |
|                         |                                        |                   |                      |                                       |
|                         |                                        |                   |                      | 1 652                                 |
|                         |                                        |                   |                      | STUDZ.44                              |
|                         |                                        |                   |                      |                                       |
|                         | Vehice al Inicia                       | Description       | Iniciae Emiliada     | 3                                     |
|                         | Address et suprim                      | Descargar sup     | miclar Emisión       |                                       |

- 1. Revisa los datos colocados
- 2. Descarga el slip en PDF
- 3. Inicia la emisión

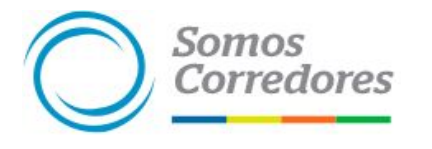

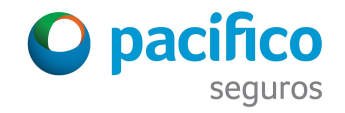

## Datos del contratante (Emisión)

| DATOS DEL CONTRAT        | ANTE                              |           |         | S EDITAR |
|--------------------------|-----------------------------------|-----------|---------|----------|
| RUC<br>20521164906       | RÁZON SOCIAL<br>CONSORCIO DH MONT |           |         |          |
| Correo Electrónico       |                                   | Celular   |         |          |
| abc.123@gmail.com        |                                   | 987654321 |         |          |
| Teléfono Fijo            |                                   |           |         |          |
| 123456                   |                                   |           |         |          |
| ¿El email de facturación | es el mismo que el de contacto?   |           | St 🔘 No | 2        |
| ¿El asegurado es el cont | tratante?                         |           | Sí 🔿 No |          |
| ¿Tiene un asegurado ad   | licional?                         |           | ○ Sí    |          |

- Ingresa los datos adicionales del contratante. El teléfono fijo es opcional
- Si el mail de facturación es distinto al de contacto, haz click en No y completa la información

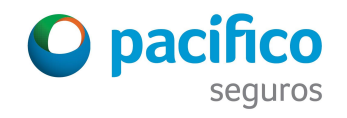

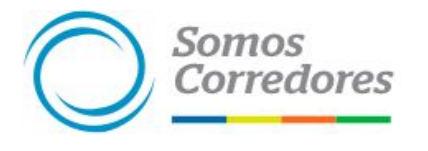

## Datos del contratante (Emisión)

| ¿El asegurado es el contratante? | 🔿 Si 💿 No           |    |
|----------------------------------|---------------------|----|
| Datos del Asegurado              |                     |    |
| Fipo de Documento                | Número de Documento |    |
| DNI                              | ~ 70377401          | Q  |
| Nombre                           | Apellido Paterno    |    |
| ALEXANDRE YASUNORI               | MOROMIZATO          |    |
| Apellido Materno                 | Fecha Nacimiento    | 22 |
| TANAKA                           | 25/01/1996          |    |
| Carreo Electrónico               | Celular             |    |
| AMORMIZATO@PACIFICO.COM.PE       |                     |    |
| Teléfono Fijo                    |                     |    |
| 1224665                          |                     |    |
| Tione un acequitado adicional?   |                     |    |
| Zirene un asegurado adicional:   | St Ono              |    |
| Datos del Asegurado Adicional    |                     |    |
| Tipo de Documento                | Número de Documento |    |
|                                  |                     |    |

- 2. Somos Corredores
- Si el asegurado es distinto al contratante, haz click en No y busca la información por su número de documento.
  - Si cuentas con un asegurado adicional, haz click en Si y busca su información con el número de documento.

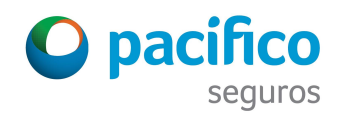

## Datos de la obra (Emisión)

| Nombre de la Obra<br>torre |                 |                      |         |
|----------------------------|-----------------|----------------------|---------|
| TIPO                       | NÚMERO DE PISOS | NÚMERO DE SÓTANOS    |         |
| Edificios de Oficinas      | 1               | 1                    |         |
| DEPARTAMENTO               | PROVINCIA       | DISTRITO             |         |
| Lima                       | Lima            | Lima                 |         |
| TIPO DE CALLE              | NOMBRE DE CALLE | NÚMERO DE CALLE      |         |
| Avenida                    | ABCNSN          | 125                  |         |
| PERÍODO DE LA OBRA         |                 |                      | S EDIT. |
| NICIO                      | DURACIÓN        | PORCENTAJE DE AVANCE |         |
| 14/09/18                   | 12 Meses        | 2%                   |         |
| ¿La obra está endosada? 🔘  |                 | Si ○Nº               |         |
| nstitución Financiera      |                 |                      |         |
| DEUTSCHE BANK (PERÚ) S.A.  | ~               |                      |         |

- 1. Ingresa el nombre de la obra
- 2. Si la obra está endosada, busca la institución financiera.
- 3. Si no se encuentra coloca otros y búscalo por el número de documento

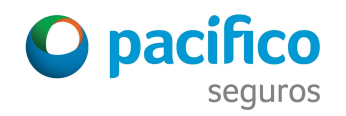

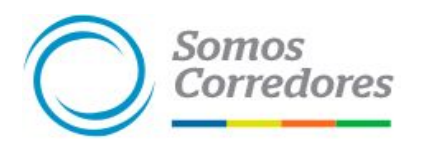

## Datos de la póliza (Emisión)

| AR-0000000061                                                                                                    |               |                       |
|----------------------------------------------------------------------------------------------------|---------------|-----------------------|
| lunte las riminatos desumentes que sustantes la información para amitir la adira consciencente                                                                                                    |               |                       |
| junca los siguientes obcomentos que suscentan la unormación para emitia la políza coneccamente.<br>ITA: Recuerda que el tamaño máximo de los archivos es de 5MB y los formatos permitidos son PDF, XLS, XLSX, DOC, DO | CX            |                       |
| emoría Descriptiva<br>ntitud.docx (252.01KB)                                                                                                    |               | √Adjuntado Modificar  |
| onograma<br>cio de Obra: 14/09/2018<br>de obra: 14/07/2020<br>netrotade de la obra: 2%<br>nitud dock (252.01KB)                                                                                                    |               | ✓ Adjuntado Modiñcar  |
| esupuesto<br>lor de la obra: \$ 1 000 000.00<br>ntitud docr (252.01KB)                                                                                                    |               | ✓ Adjuntado Modificar |
| Importante<br>A CEPTO los términos y condiciones y CONFIRMO que toda la información adjuntada es veridica                                                                                                    | 2             |                       |
| ima total a pagar                                                                                                    | Comisión      |                       |
| 1 652 .44                                                                                                    | 15.00%        |                       |
| Cómo lo deseas pagar?                                                                                                    |               |                       |
| Al contado                                                                                                    | En 4 cuotas   |                       |
| Único pago de                                                                                                    | Cada cuota de |                       |
| \$1652.44                                                                                                    | \$ 413.11     |                       |

- 1. Adjunto los documentos solicitados
- 2. Declara que los documentos son verídicos
- 3. Revisa si los montos de la prima son los correctos.
- 4. Puedes modificar la forma de pago si deseas.

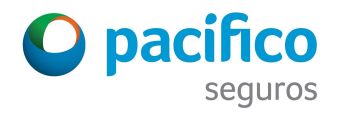

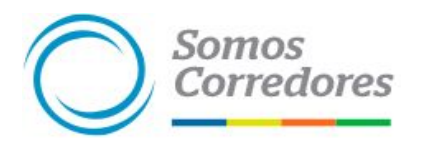

#### Resumen de la póliza

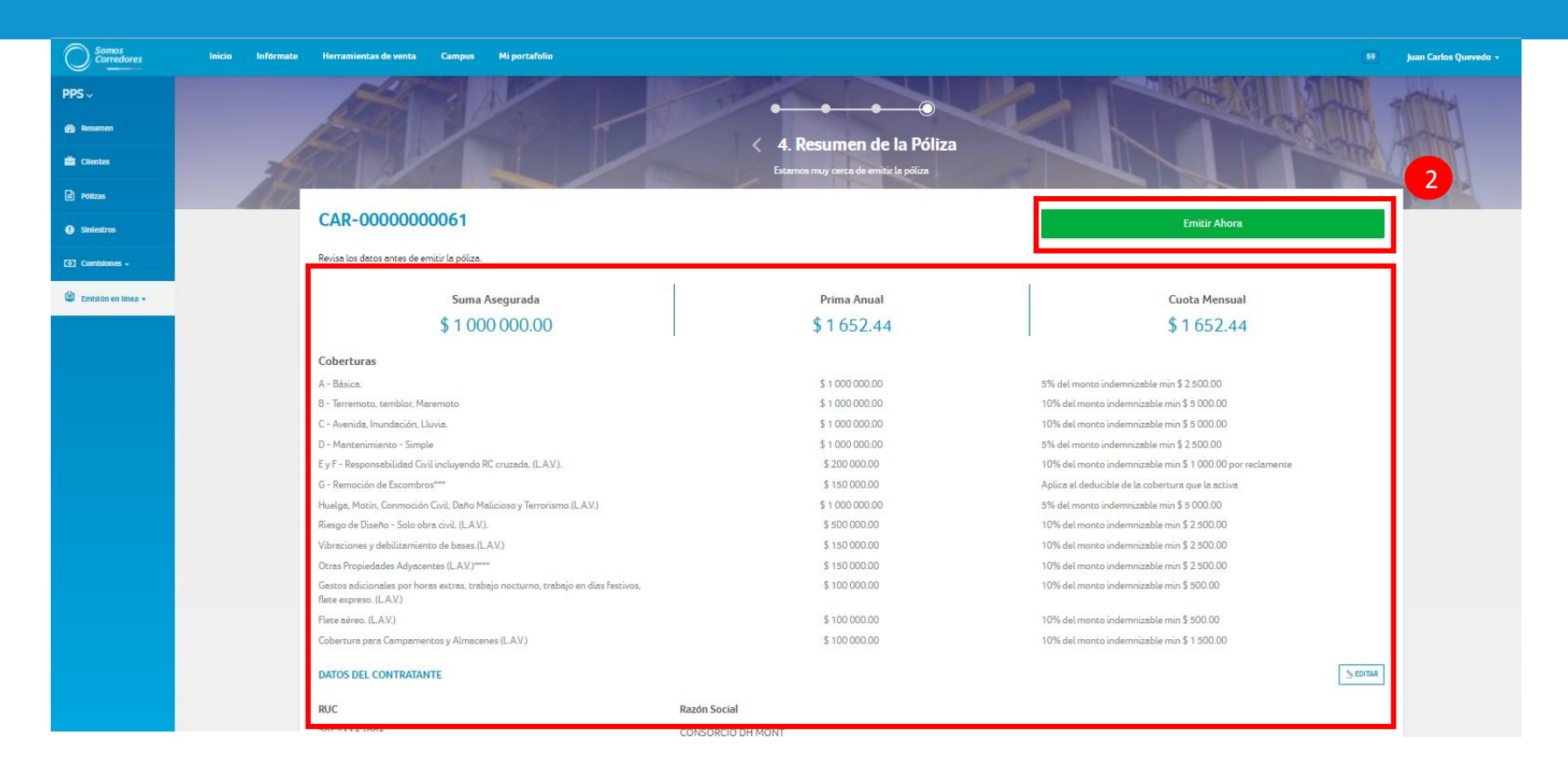

- 1. Revisa los datos colocados
- 2. Envía a emitir la cotización

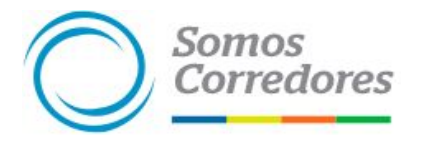

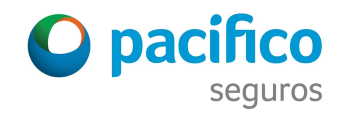

# **O** pacifico